## ★授業(ミーティング)参加中の画面について(iOSの場合)

スピーカー ON/OFF 講師の声が聞こえない場合はここと、 スマホ本体のボリュームをチェック

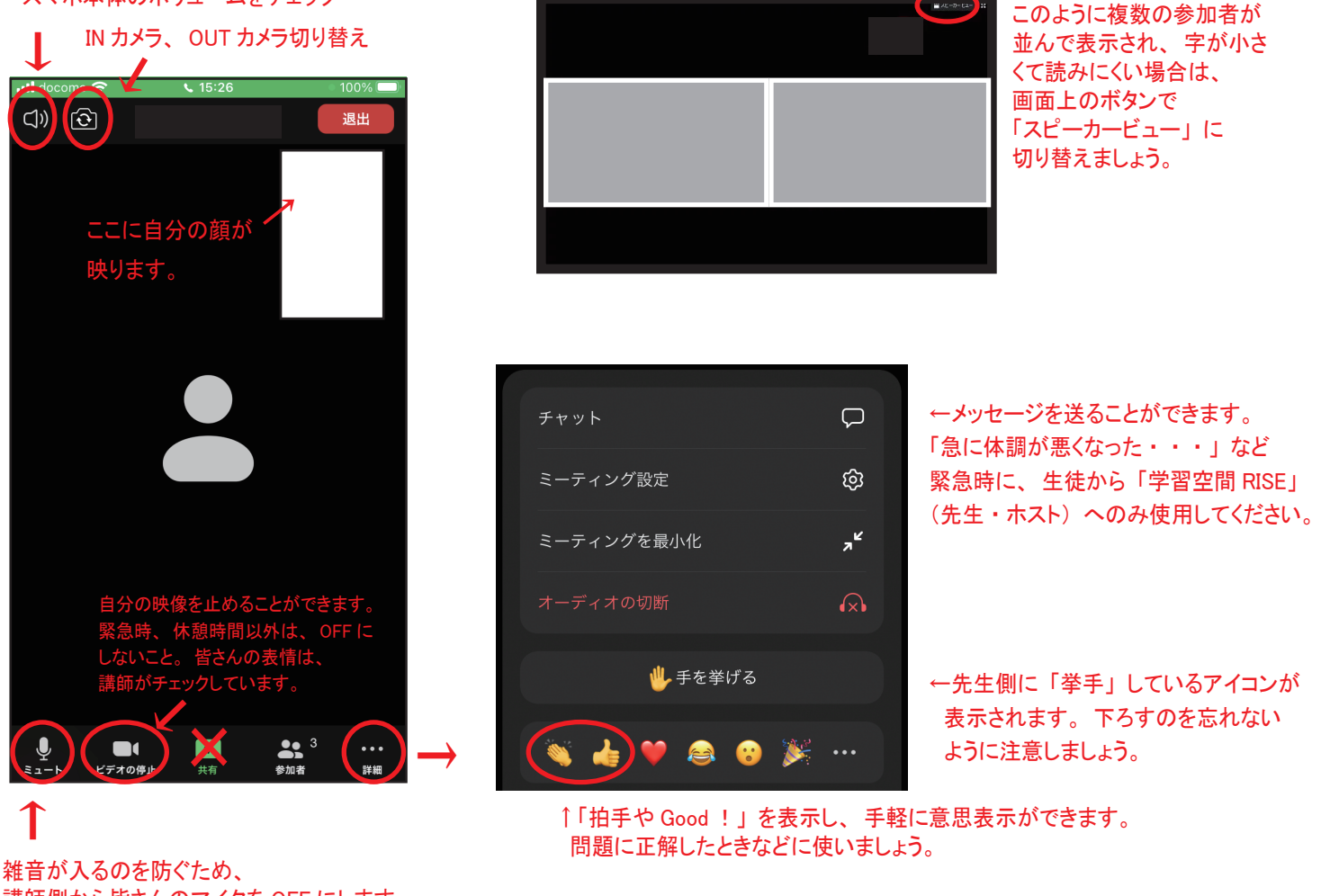

雑音が入るのを防ぐため、 講師側から皆さんのマイクを OFF にします。 当てられて発言するときには、 ON に !

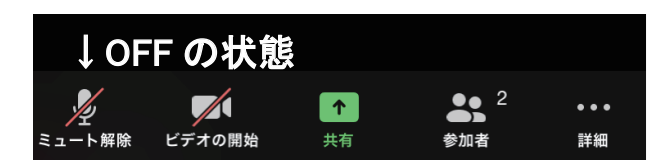

- 補足・映像を使ったアプリのため、電池の消耗が激しいです。機種によっては電源ケーブルにつないであっても、 現状の容量を維持できず、減っていきます。画面の明るさを下げる、早めにケーブルにつなぐなど、対策が必要です。
  - ・RISE 側からは、高解像度で撮影・配信しておりますが、板書の見やすさは、端末のディスプレイの性能に大きく依存
    - します。また、Zoom サーバーでも通信負担軽減のため、データの圧縮が行われておりますので、ご了承ください。
  - ・機器や回線のトラブルによって授業に参加できなかった場合、自習室にて録画を視聴することができます。WEBより ご都合がよい日を予約してください。

| 「RISE 遠隔授業 (Zoom)」についてのお問い合わせは<br>サポート専用ダイヤル 😧 080-7850-8980 まで。 |                                 |
|------------------------------------------------------------------|---------------------------------|
| 「RISE 遠隔授業 (Zoom)」サポート                                           | ライズZoomサポート                     |
| 専用 LINE もご用意しております。                                              |                                 |
| QR コードを読み取るか URL を                                               |                                 |
| 入力して友達に追加できます。                                                   |                                 |
| お一人ずつの対応となりますので、 混み合うことも予想されます。<br>ご容赦くださいませ。                    | https://line.me/ti/p/dv6yNKP8qp |